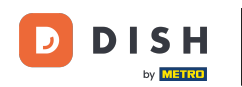

Welkom bij de DISH POS app. In deze handleiding laten we je zien hoe je de weergave van het betaalscherm aanpast.

| 4:32 💿 🖪                           |                                 |                               | ₹41             |
|------------------------------------|---------------------------------|-------------------------------|-----------------|
| ■ <b>DISH</b> POS DISH Video       | Demo Dutch FACILITEITEN OF      | PEN ORDERS LOPENDE REKENINGEN | ¢               |
| <b>Restaurant</b><br>2 zitplaatsen | <b>Terras</b><br>80 zitplaatsen | E-Commerce                    | Directe Verkoop |
| <b>Terras</b><br>44 zitplaatsen    | Terrace Test<br>180 zitplaatsen |                               |                 |

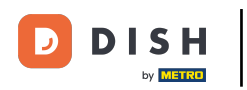

## • Open eerst links bovenin het hamburgermenu.

| 4:32 ♥ ₪<br>■ <b>DISH</b> POS DISH Video | D Demo Dutch FACILITEITEN OF    | PEN ORDERS LOPENDE REKENINGEN | د اله∢<br>ح     |
|------------------------------------------|---------------------------------|-------------------------------|-----------------|
| <b>Restaurant</b><br>2 zitplaatsen       | <b>Terras</b><br>80 zitplaatsen | E-Commerce                    | Directe Verkoop |
| <b>Terras</b><br>44 zitplaatsen          | Terrace Test<br>180 zitplaatsen |                               |                 |

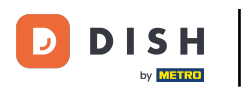

## • Ga dan naar Instellingen.

| 4:32 💿 🖪                |                                                        |            | ₹41             |
|-------------------------|--------------------------------------------------------|------------|-----------------|
| D DISH                  | Demo Dutch FACILITEITEN OPEN ORDERS LOPENDE REKENINGEN |            |                 |
| by Kerrer               | Terras                                                 | E-Commerce | Directe Verkoop |
| Manager Manager         | 80 zitplaatsen                                         |            |                 |
| مر                      |                                                        |            |                 |
| Dienstbeheer            | Terrace Test                                           |            |                 |
| € PIN/EFT terminals     |                                                        |            |                 |
| 😚 Dish support          |                                                        |            |                 |
| Kastransacties          |                                                        |            |                 |
| Geen rekening afdrukken |                                                        |            |                 |
| 🛱 Herafdrukken order    |                                                        |            |                 |
| Rekening retour         |                                                        |            |                 |
| @ Instellingen          |                                                        |            |                 |
| () Afmelden             |                                                        |            |                 |
|                         |                                                        |            |                 |

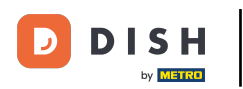

## 2 Zodra je in de instellingen van de app bent, tik je op Betaalscherm.

| 4:33 👽 🖪                                                      |                                                       | ▼⊿∎      |
|---------------------------------------------------------------|-------------------------------------------------------|----------|
| ← Instellingen                                                |                                                       | <u>↑</u> |
| Verbinding                                                    |                                                       |          |
| Servernaam/IP adres<br>hd-demo4.sandbox.booqcloud.com         | Server poortnummer<br>8080                            |          |
| Server pad                                                    | Server protocol<br>http                               |          |
| <b>POS-apparaatnaam</b><br>Google sdk_gphone64_arm64 - REL 15 | POS ID nummer<br>cb3d76c1-66a1-55ac-af35-82ba90477694 |          |
| Weergave                                                      |                                                       |          |
| <b>Thema</b><br>Systeem                                       | Schermoriëntatie<br>Auto                              |          |
| Faciliteitenscherm                                            | Menu- en bestelscherm                                 |          |
| Betaalscherm                                                  |                                                       |          |
| Ontwikkelaar                                                  |                                                       |          |
| Debug mode, meer fout informatie                              | Platform informatie                                   |          |
|                                                               |                                                       |          |

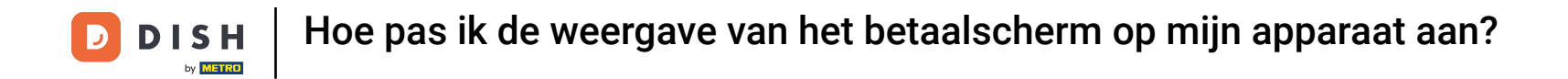

Om het aantal kolommen voor de betaalmethoden aan te passen, beweeg je de overeenkomstige regelaar naar links om het aantal te verlagen of naar rechts om het aantal te verhogen.

| 4:35 👽 🖪                                                                                  | ▼⊿∎ |
|-------------------------------------------------------------------------------------------|-----|
| ← Betaalscherm                                                                            |     |
| Kolommen betaalmethoden Na ordersplitsing ga naar   Aantal kolommen voor betaalmethoden 2 |     |
| Ga terug naar faciliteitenschem                                                           |     |
|                                                                                           |     |
|                                                                                           |     |
|                                                                                           |     |
|                                                                                           |     |
|                                                                                           |     |
|                                                                                           |     |
|                                                                                           |     |
|                                                                                           |     |
|                                                                                           |     |
|                                                                                           |     |
|                                                                                           |     |

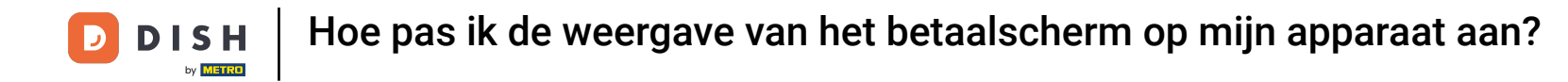

Door op Na ordersplitsing ga naar te tikken, kun je instellen welke interface wordt weergegeven nadat een bestelling is gesplitst.

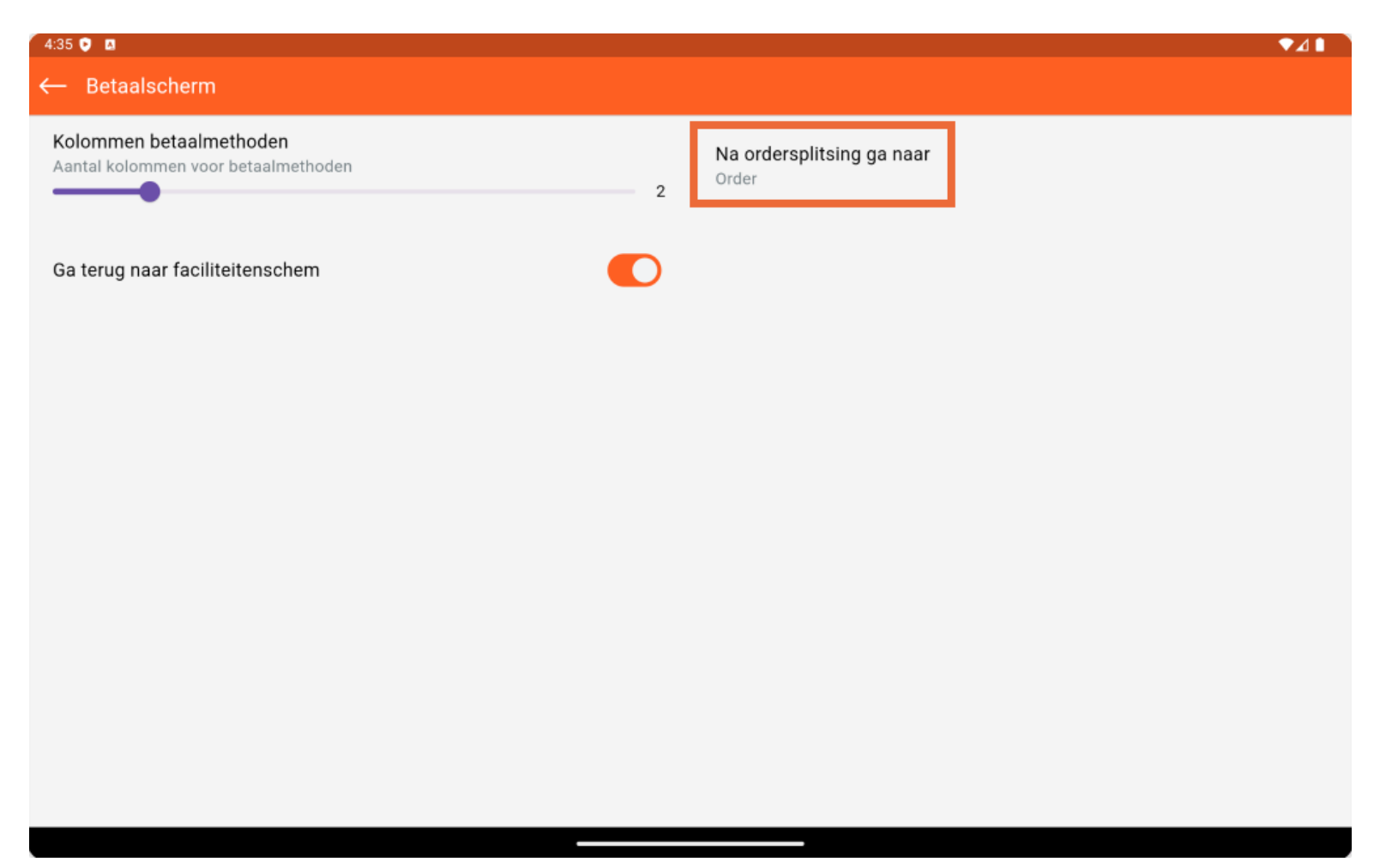

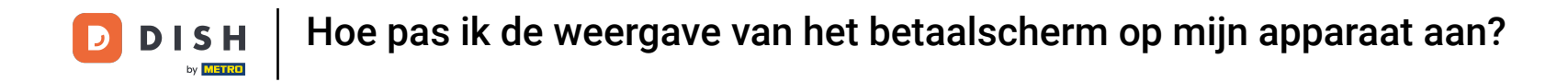

Er verschijnt dan een pop-upvenster waarin je de betreffende optie moet aanvinken. Tik vervolgens op OK om je selectie te bevestigen.

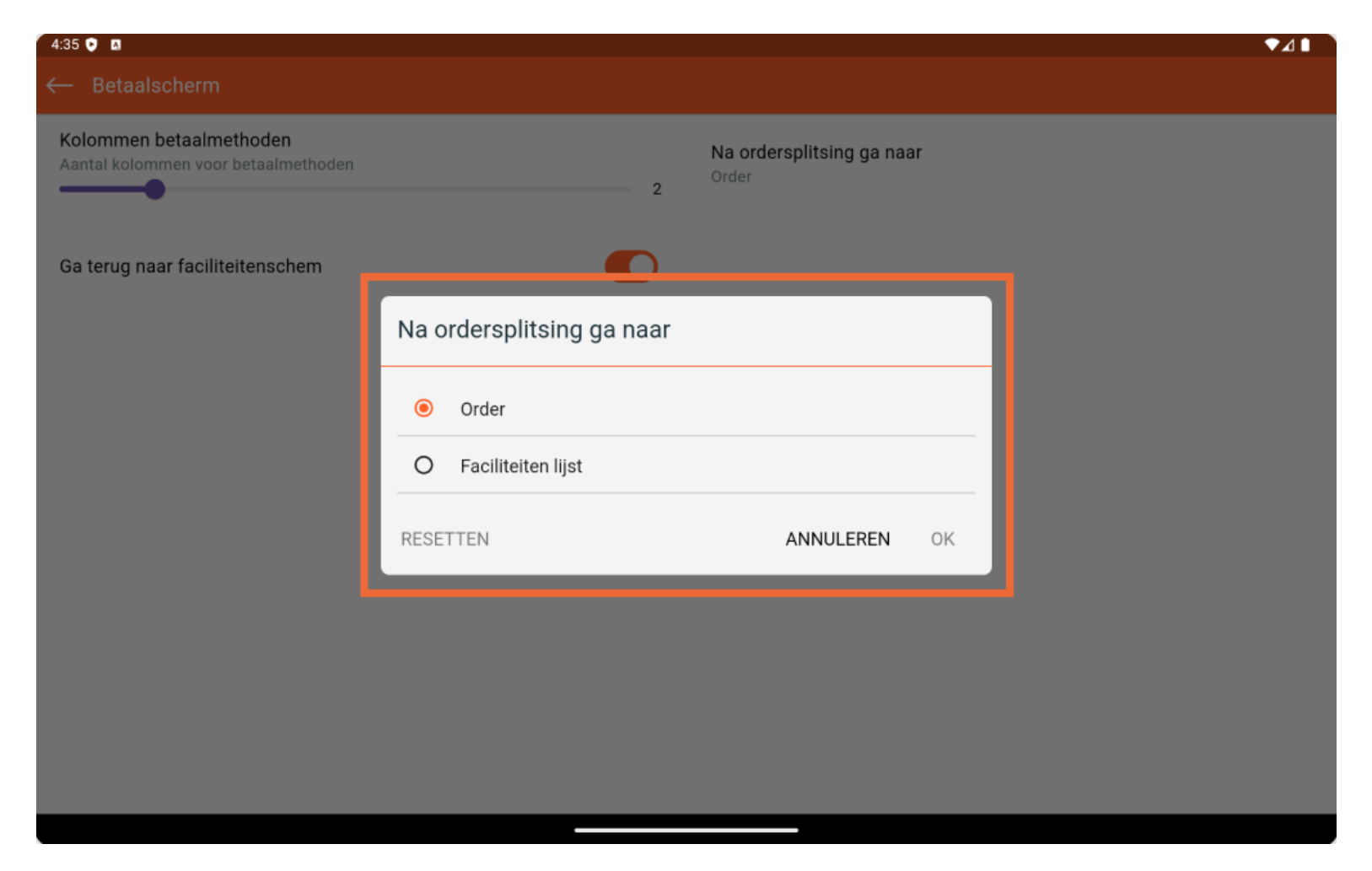

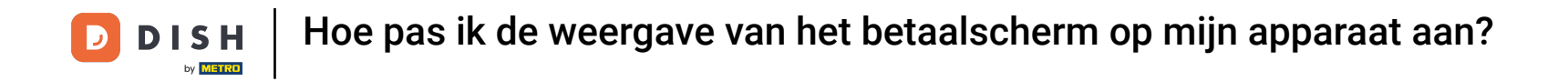

Gebruik de betreffende schuifregelaar om in of uit te schakelen of u na betaling terug wilt gaan naar het bestel- of het faciliteitenschem.

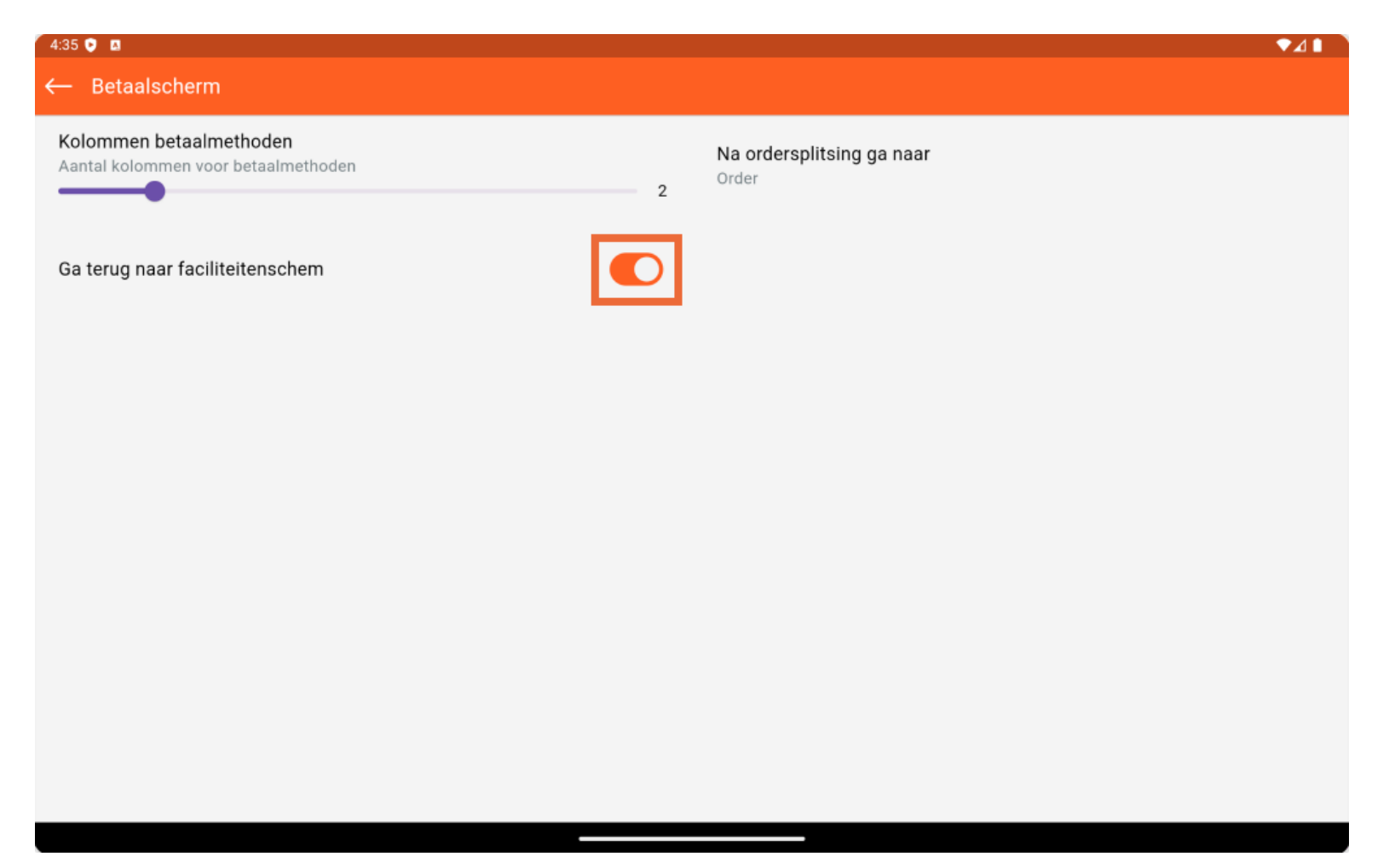

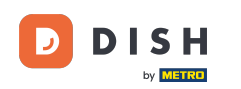

Dat was het. Je hebt de tutorial voltooid en weet nu hoe je de weergave van het betaalscherm kunt aanpassen.

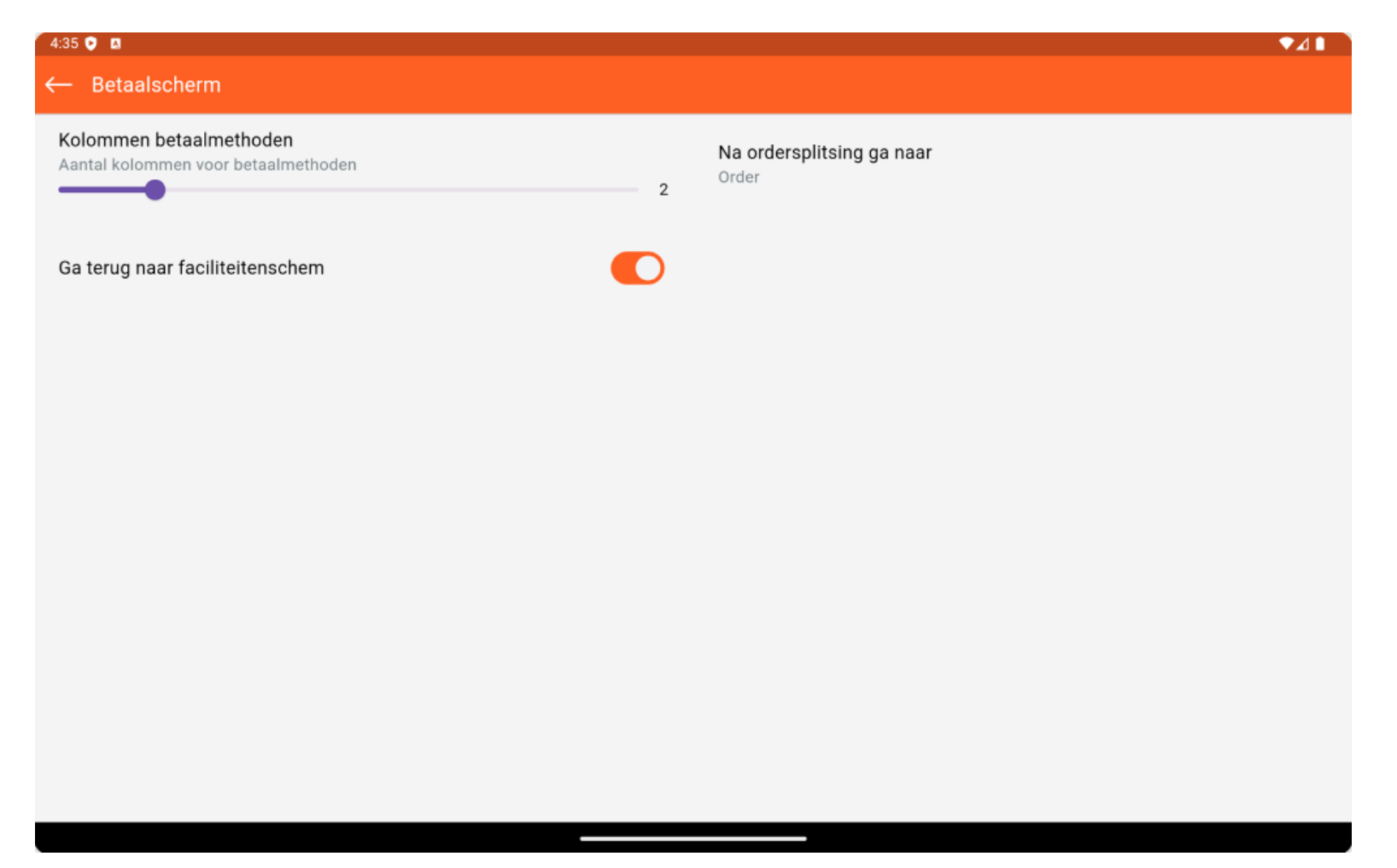

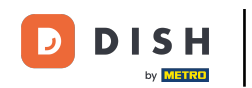

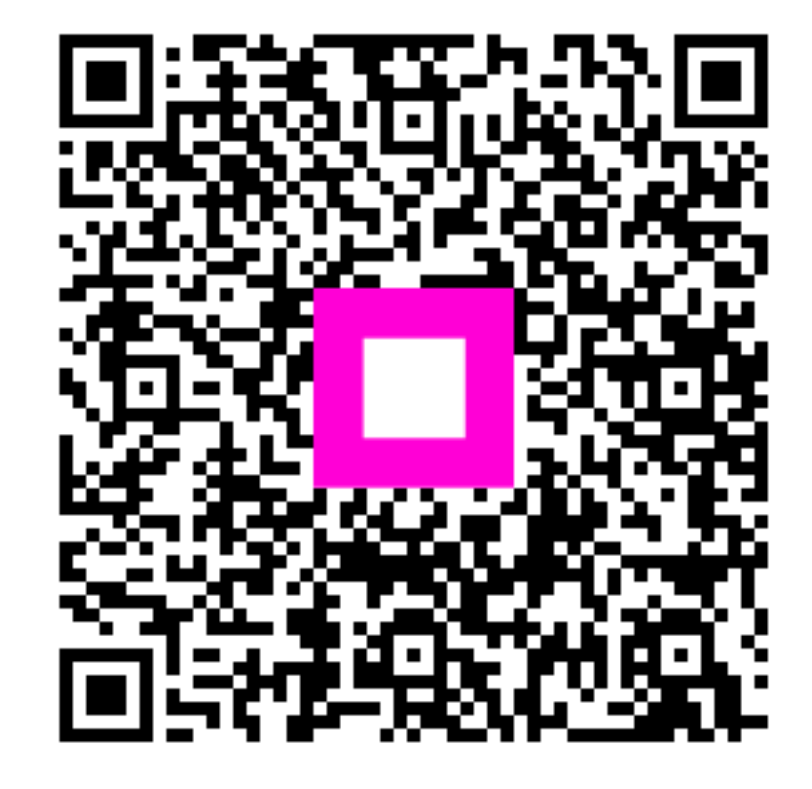

Scan om naar de interactieve speler te gaan